# Como instalar a versão mais recente do Solidworks em uso no ISEP?

## SolidWorks: Processo de Instalação

Para fazer a instalação do SolidWorks o estudante/docente/colaborador deverá primeiro efetuar a requisição do software via email ao <u>helpdesk</u> para obter o numero de serie conforme indicado <u>aqui</u>.

Para fazer a instalação do SolidWorks deverá descarregar o instalador. Para isso aceda a: **SOLIDWORKS Community Download**;

| Contact Information                                                                      |                                                              |
|------------------------------------------------------------------------------------------|--------------------------------------------------------------|
| FIRST NAME                                                                               | LAST NAME                                                    |
| EMAIL                                                                                    | SELECT ONE OF THE FOLLOWING (OPTIONAL)                       |
| Product Information<br>I already have a Serial Number that starts with 9020<br>Yes<br>No | SOLIDWORKS Version<br>2025 (SP0.0) 2024 (SP5.0) 2023 (SP2.1) |
| Request Download                                                                         |                                                              |

Em "**Contact Information**": Indicar nome (\*Primeiro Nome e \*Sobrenome). Em "**Email**"use o email institucional (nº de estudante@isep.ipp.pt), no campo seguinte escolha "**Student**".

Em "**Product Information**" Indicar em "**I already have a Serial Number that starts with 9020**": **YES** e em "**Solidworks Version**" escolha a versão "**2024 (SP5.0)**" <u>ou superior caso, eventualmente, a</u> <u>Solidworks atualize a versão</u>, para continuar o processo carregue em

> Página 1 / 19 (c) 2025 Serviços de Sistemas Informáticos <helpdesk@isep.ipp.pt> | 2025-04-04 23:12 URL: https://faqs.isep.ipp.pt/index.php?action=faq&cat=9&id=42&artlang=pt

## "Request Download".

Aceite os termos e continue, carregando onde indica "Accept and Continue":

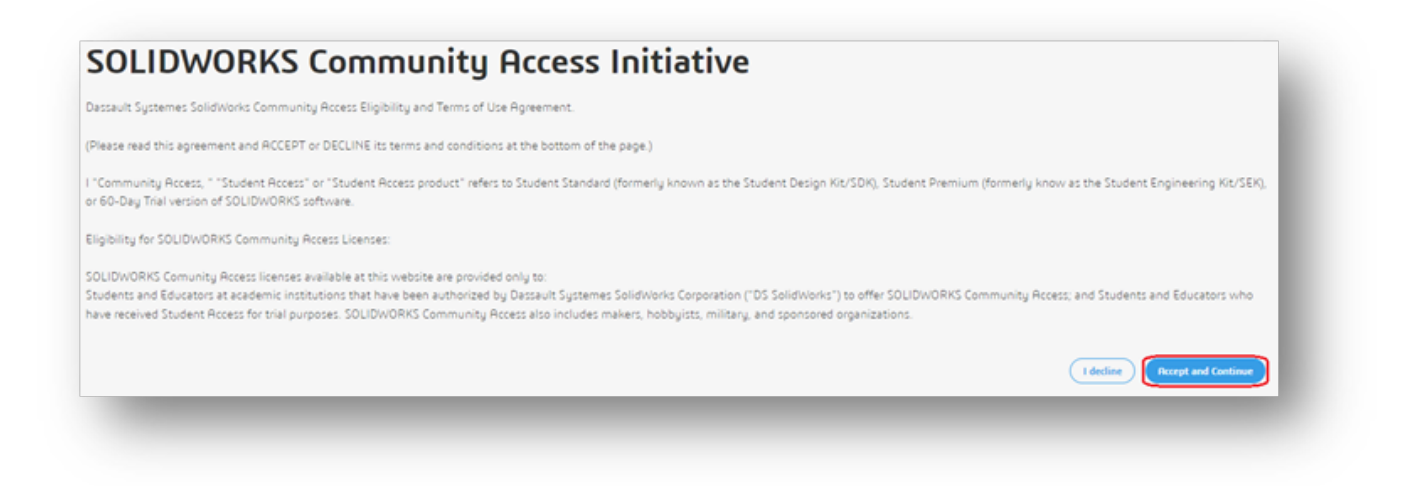

## Descarregue o instalador, carregando em "Download"

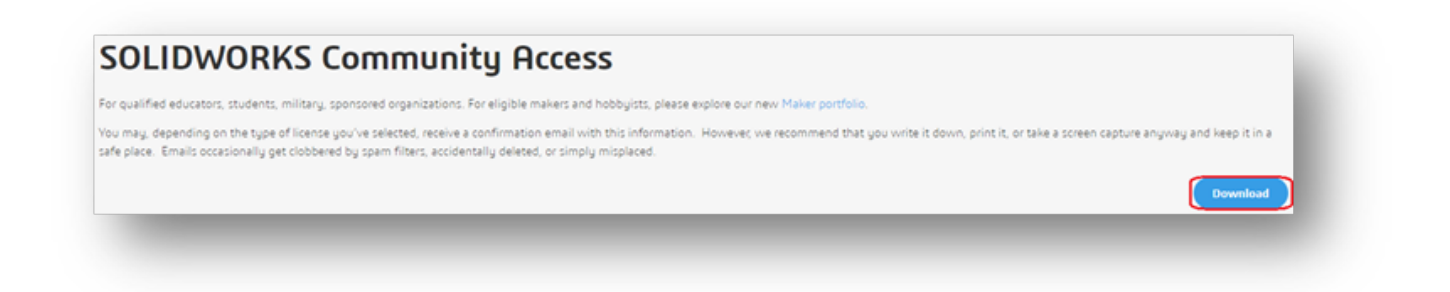

Descarregue o instalador para uma área do disco duro que lhe seja mais conveniente:

| · -> · • •                                                                                                    | Transferências >   | ~                      | Q                 | Procurar em                 | Transferencias |   |
|----------------------------------------------------------------------------------------------------|--------------------|------------------------|-------------------|-----------------------------|----------------|---|
| Organizar 👻 Nova                                                                                                    | a pasta            |                        |                   |                             | <b>≣</b> ≣ ▼   | 8 |
| <ul> <li>TXTs</li> <li>WORD DOCs</li> <li>WORK IMAGES</li> <li>OneDrive - Persor</li> <li>Este PC</li> <li>Ambiente de tra</li> <li>Documentos</li> <li>Imagens</li> <li>Música</li> </ul> | ^ Nome             | ^<br>Nenhum item corre | Data<br>esponde à | de modificação<br>pesquisa. | Тіро           |   |
| <ul> <li>Objetos 3D</li> <li>Transferências</li> <li>Vídeos</li> </ul>                                                                                                    | ~ <                |                        |                   |                             |                | > |
| Nome de ficheiro: S                                                                                                    | olidWorksSetup.exe |                        |                   |                             |                | ~ |
| uardar com o tipo: A                                                                                                    | pplication (*.exe) |                        |                   |                             |                | ~ |
| Ocultar partar                                                                                                    |                    |                        |                   | Guardar                     | Cancelar       |   |

Depois de descarregar corra o executável, este irá começar a extrair o programa para iniciar a instalação do SolidWorks, deixe as opções já definidas e carregue em "**Unzip**":

| o unzip all files in SolidWorksSetup<br>pecified folder press the Unzip butto | .exe to the<br>on. | Unzip      |
|-------------------------------------------------------------------------------|--------------------|------------|
| nzin to folder:                                                               |                    | Run WinZip |
| aça\Downloads\Transferencias                                                  | Browse             | Close      |
| Overwrite files without prompting                                             |                    | About      |
| When done unzipping open:                                                     |                    | Help       |

No primeiro menu escolha a primeira opção, isto é, a opção **'install on this computer**" e clique em "**Next**":

# **3 SOLID**WORKS

### Welcome to the SOLIDWORKS Installation Manager

SOLIDWORKS 2024 SP3.1

Specify the type of installation:

| -       |         |     |      |       |       |
|---------|---------|-----|------|-------|-------|
|         | Install | 00  | thic | com   | nuter |
| $\odot$ | mistan  | UII | uus  | COIII | puter |

- Create an administrative image to deploy to multiple computers
- Install server components
- Download and share all files. Create individual installs or administrative images on multiple machines with a single download.

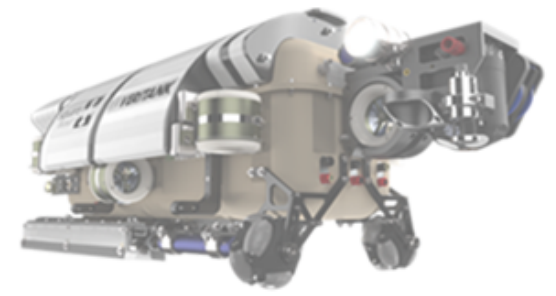

Image courtesy of Square Robot, Inc.

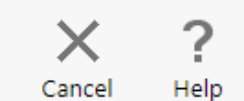

Next

Na janela seguinte terá que colocar o Número de Serie que lhe foi previamente enviado, apenas onde está marcado na imagem e clique em "*Next*":

Página 5 / 19 (c) 2025 Serviços de Sistemas Informáticos <helpdesk@isep.ipp.pt> | 2025-04-04 23:12 URL: https://faqs.isep.ipp.pt/index.php?action=faq&cat=9&id=42&artlang=pt

2024

 $\times$ 

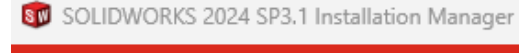

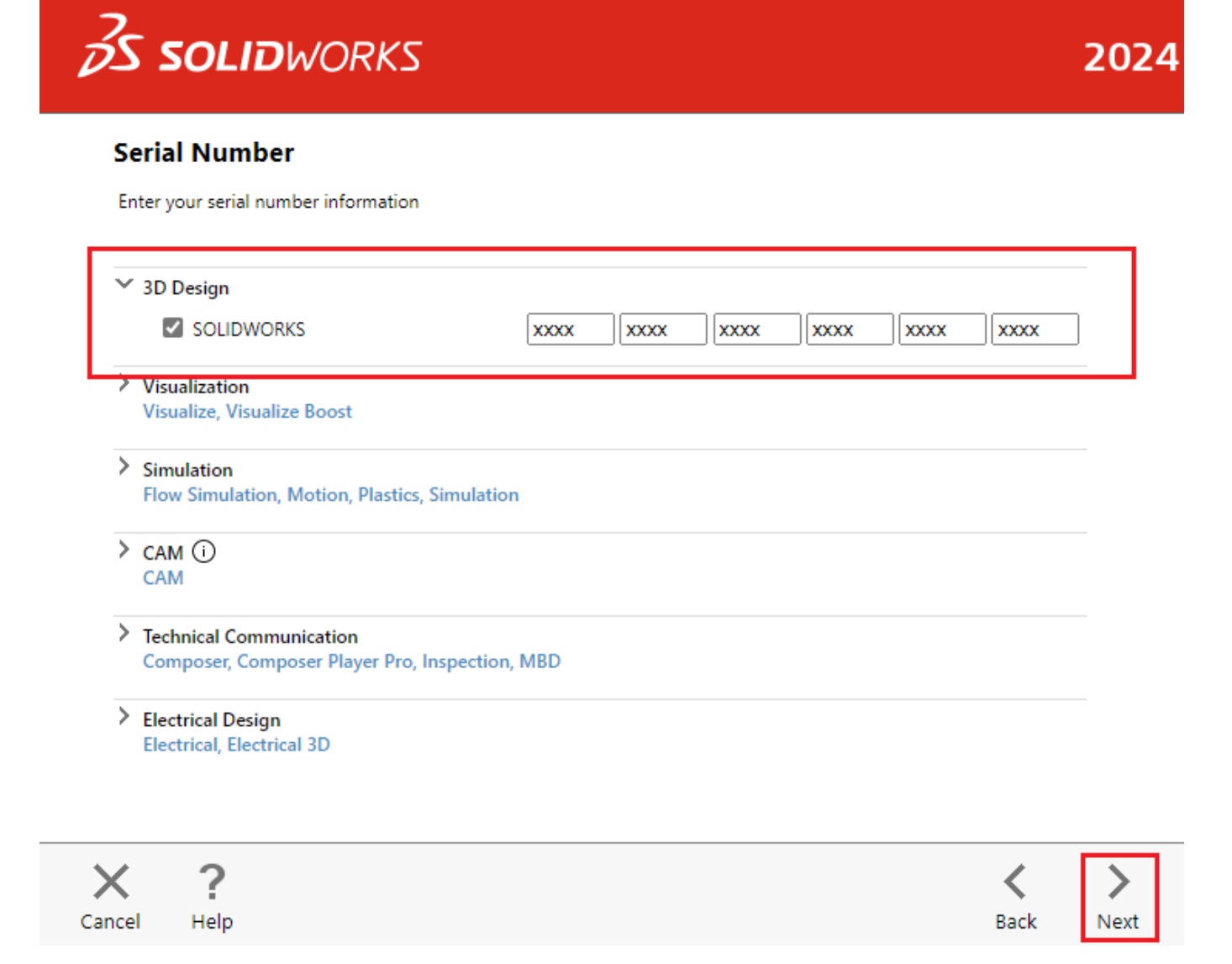

De seguida o programa irá validar o número de serie do software e vai aparecer a janela seguinte:

\_

Para estudantes de Departamento de Engenharia Mecânica (DEM), um dos componentes existentes na instalação inicial é o SOLIDWORKS Electrical que pode ser retirado, visto não ser utilizado nas UCs do DEM e poderá o utilizador poupar espaço em disco. Para isso na janela anterior na opção "Products" carregue em "Change" na lista de componentes do Solidworks que aparece remova o SOLIDWORKS Electrical.

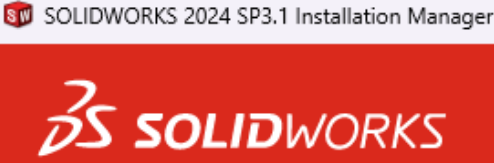

This is a new installation of 2024 SP3.1.

Summary

| SOLIDWORKS: SOLIDWORKS<br>SOLIDWORKS Costing, Desig<br>SOLIDWORKS Languages: E<br>eDrawings<br>SOLIDWORKS Flow Simulat | S Toolbox, SOLIDWORKS Routing, ScanTo3D,<br>n Checker, Example Files, Manuals, Help File<br>nglish<br><b>ion</b> | , TolAnalyst, CircuitWor<br>s       | ks,                                    |         |
|----------------------------------------------------------------------------------------------------|----------------------------------------------------------------------------------------------------|-------------------------------------|----------------------------------------|---------|
| SOLIDWORKS Plastics<br>SOLIDWORKS Electrical: Ele                                                                      | ctrical Client (SOLIDWORKS Electrical Schem                                                                      | natic, SOLIDWORKS Ele               | ctrical 3D),                           |         |
| <ul> <li>Download Options Backgrou</li> <li>Installation Location</li> </ul>                                           | nd Downloader is on 🗢                                                                                            |                                     | Change Ø                               |         |
| ✓ Toolbox/Hole Wizard Options                                                                                          |                                                                                                    |                                     | <u>Change</u> 🖉                        | I       |
| Toolbox installation location:                                                                                         | C:\SOLIDWORKS Data                                                                                               |                                     |                                        | Ĭ       |
| Toolhov installation method                                                                                            | New Toolbox                                                                                                    |                                     |                                        | Mor     |
| I accept the terms of the SOLID<br>License Agreement                                                                   | DWORKS                                                                                                    | Estimated install<br>Estimated down | ation size: 20 GB<br>load size: 7.8 GB |         |
| ( ?                                                                                                    |                                                                                                    | <                                   | +                                      |         |
| cel Help                                                                                                    |                                                                                                    | Back                                | Download and                           | d Insta |

×

|                                                                                                    | SOUDWORKS 2024 SP3.1 Installation Manager                                                                                                    | - 🗆 X                              |
|----------------------------------------------------------------------------------------------------|----------------------------------------------------------------------------------------------------|------------------------------------|
| JS SOLIDWORKS                                                                                                    | 2024 2S SOLIDWORKS                                                                                                    | 2024                               |
| Summary This is a new installation of 2024 SP3.1.  Products SOLIDWORKS: SOLIDWORKS Toolbox, SOLIDWORKS Routing, ScanTo3D, TolAnalyst, CircuitWorks, | Product Selection     Sete products to install.     OUDWORKS Premium     SOLDWORKS for (0)     SOLDWORKS for (0)     SOLDWORKS for Simulation (13 cs)     SOLDWORKS free Voltation (13 cs)     SOLDWORKS free Voltation (13 cs)     SOLDWORKS for Simulation (13 cs)     SOLDWORKS for Simulation (13 cs)     SOLDWORKS for Voltation (13 cs)     SOLDWORKS for Voltation (13 cs)     SOLDWORKS for Voltation (13 cs)     SOLDWORKS for Voltation (13 cs)     SOLDWORKS for Voltation (13 cs)     SOLDWORKS for Voltation (13 cs)     SOLDWORKS for Voltation (13 cs)     SOLDWORKS for Voltation (13 cs)     SOLDWORKS for Voltation (13 cs)     SOLDWORKS for Voltation (13 cs)     SOLDWORKS for Voltation (13 cs)     SOLDWORKS Comporer (14 cs)     SOLDWORKS Comporer (14 cs)     SOLDWORKS Cs)     SOLDWORKS Comporer (14 cs)     SOLDWORKS Cs)     SOLDW | e-line<br>box: 20 GB<br>downloads. |

Depois do passo anterior, carregue em "**Back to Summary**" e volte à janela principal e aceite os termos de uso do Solidworks e clicar em "**Download and Install**".

(c) 2025 Serviços de Sistemas Informáticos <helpdesk@isep.ipp.pt> | 2025-04-04 23:12 URL: https://faqs.isep.ipp.pt/index.php?action=faq&cat=9&id=42&artlang=pt

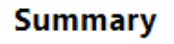

| ✓ Products                                                                                                    | Change 🖉                                  |           |
|----------------------------------------------------------------------------------------------------|-------------------------------------------|-----------|
| SOLIDWORKS: SOLIDWORKS Toolbox, SOLIDWORKS Routing, ScanTo3D, TolAnalyst, CircuitWo<br>SOLIDWORKS Costing, Design Checker, Example Files, Manuals, Help Files<br>SOLIDWORKS Languages: English<br>eDrawings<br>SOLIDWORKS Flow Simulation<br>SOLIDWORKS Plastics<br>SOLIDWORKS Visualize | orks,                                     |           |
| > Download Options Background Downloader is on 🛈                                                                                                    | Change 🖉                                  |           |
| > Installation Location                                                                                                    | Change 🖉                                  |           |
| ✓ Toolbox/Hole Wizard Options                                                                                                    | Change 🖉                                  |           |
| Toolbox installation location: C:\SOLIDWORKS Data                                                                                                    |                                           | 1         |
| Toolbox installation method: New Toolbox                                                                                                    |                                           | More      |
| I accept the terms of the SOLIDWORKS       Estimated instal         License Agreement       Estimated dow                                                                                                    | llation size: 19 GB<br>nload size: 7.3 GB |           |
| < ? <                                                                                                    | ÷.                                        |           |
| icel Help Back                                                                                                    | Download and                              | d Install |

De seguida o instalador irá descarregar o programa conforme indica na imagem seguinte:

# 2024

.

\_

**3S SOLID**WORKS

🗊 SOLIDWORKS 2024 SP3.1 Installation Manager

This is a new installation of 2024 SP3.1.

2024

# **3S SOLID**WORKS

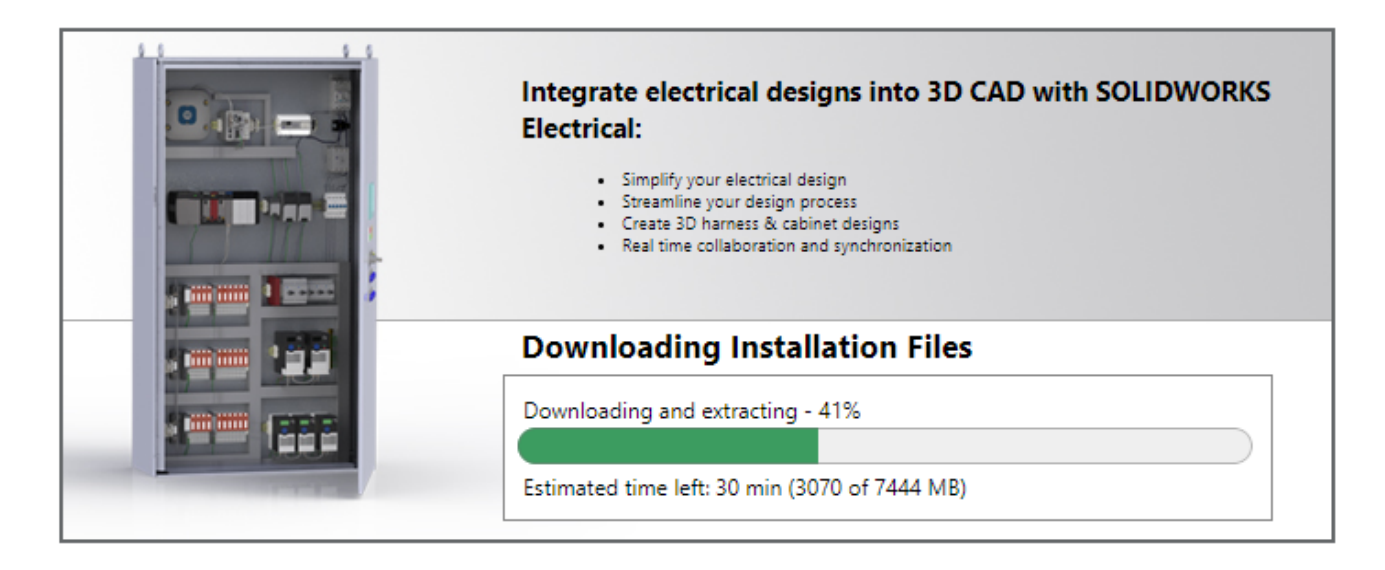

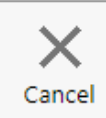

Quando acabar de fazer a descarga da sua versão do Solidworks, irá aparecer a seguinte janela onde poderá deixar o contador chegar a zero e ele começa a instalar automaticamente ou poderá proceder com a instalação ou pausa da mesma clicando em "**install Now**" ou em "**Pause Installation**":

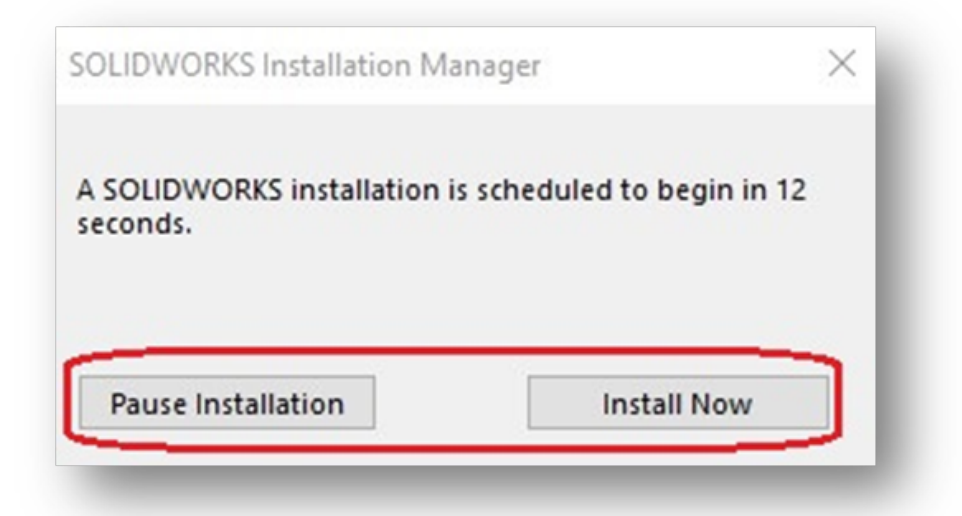

A partir daqui o programa irá ser instalado mostrando o progresso.

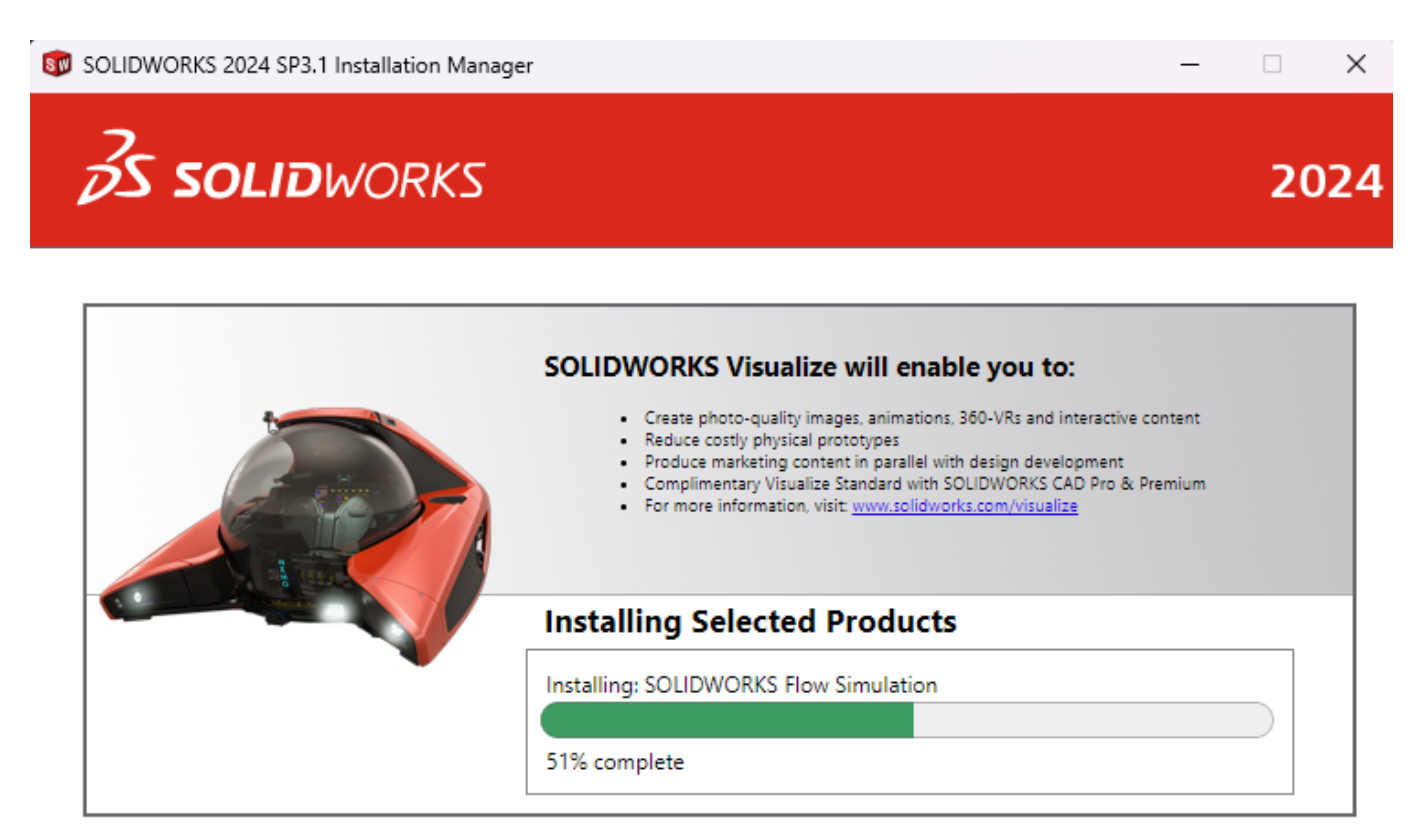

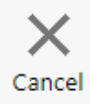

Página 11 / 19 (c) 2025 Serviços de Sistemas Informáticos <helpdesk@isep.ipp.pt> | 2025-04-04 23:12 URL: https://faqs.isep.ipp.pt/index.php?action=faq&cat=9&id=42&artlang=pt

Se tudo correr bem a instalação ficará concluída após 30 a 40 minutos mostrado a seguinte janela:

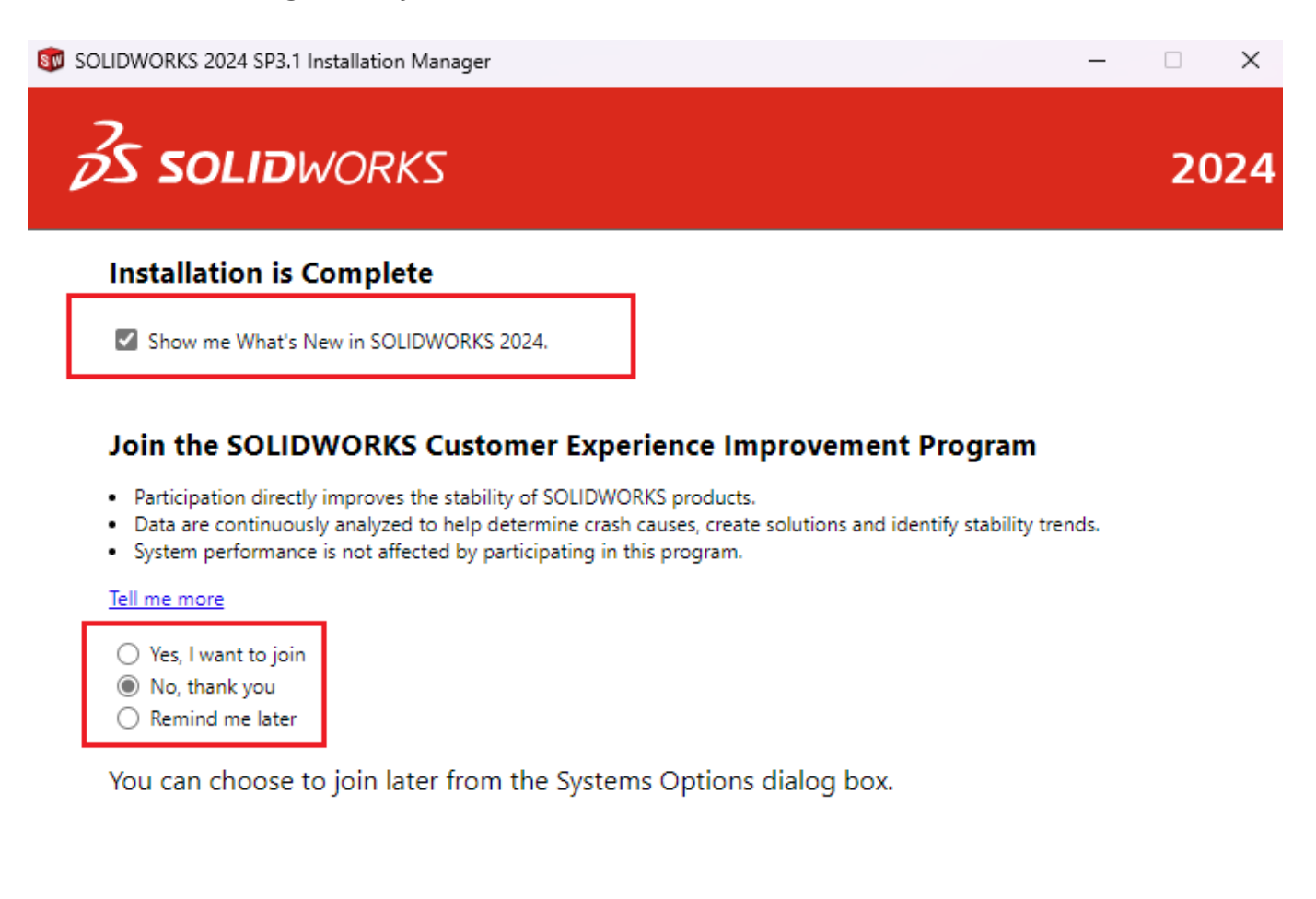

Dassault Systemes SolidWorks Corporation does not access or collect model data or information about any of your other software applications.

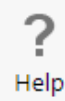

**)** Finish

Opcionalmente pode retirar a opção "Show me What's New in SOLIDWORKS 2023" e escolher "No, thank you". Ao clicar em "Finish". Poderá aparecer uma janela para efetuar o reinício do computador, o que é recomendado que seja efetuado.

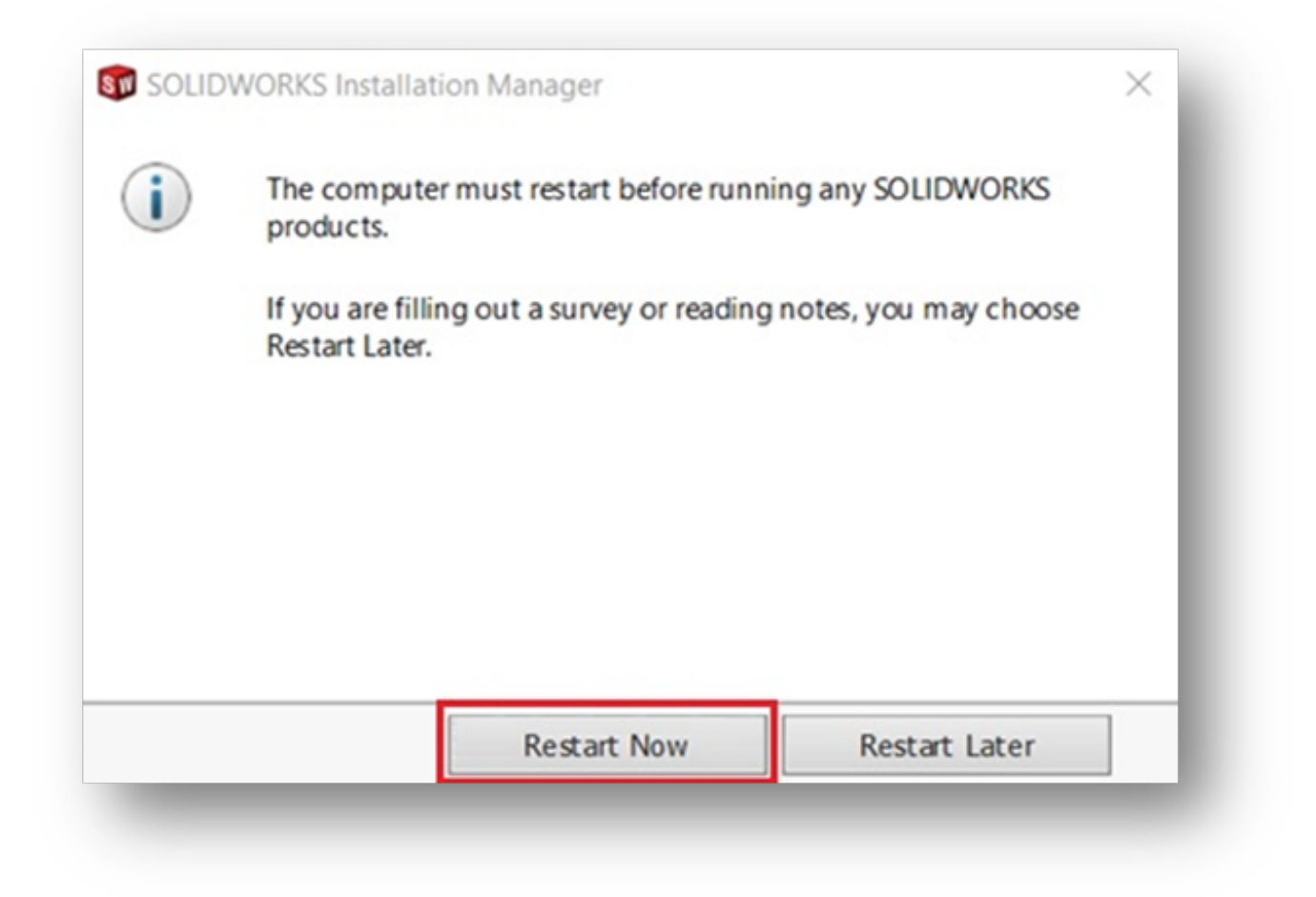

Depois de reiniciar o computador deverá correr o Solidworks pela primeira vez, e assim, ativa-lo. Irá, então aprece a seguinte janela onde deve escolher "*I want to activate my SOIDWORKS product now*" clicar em "*seguinte*":

🕵 SOLIDWORKS Product Activation

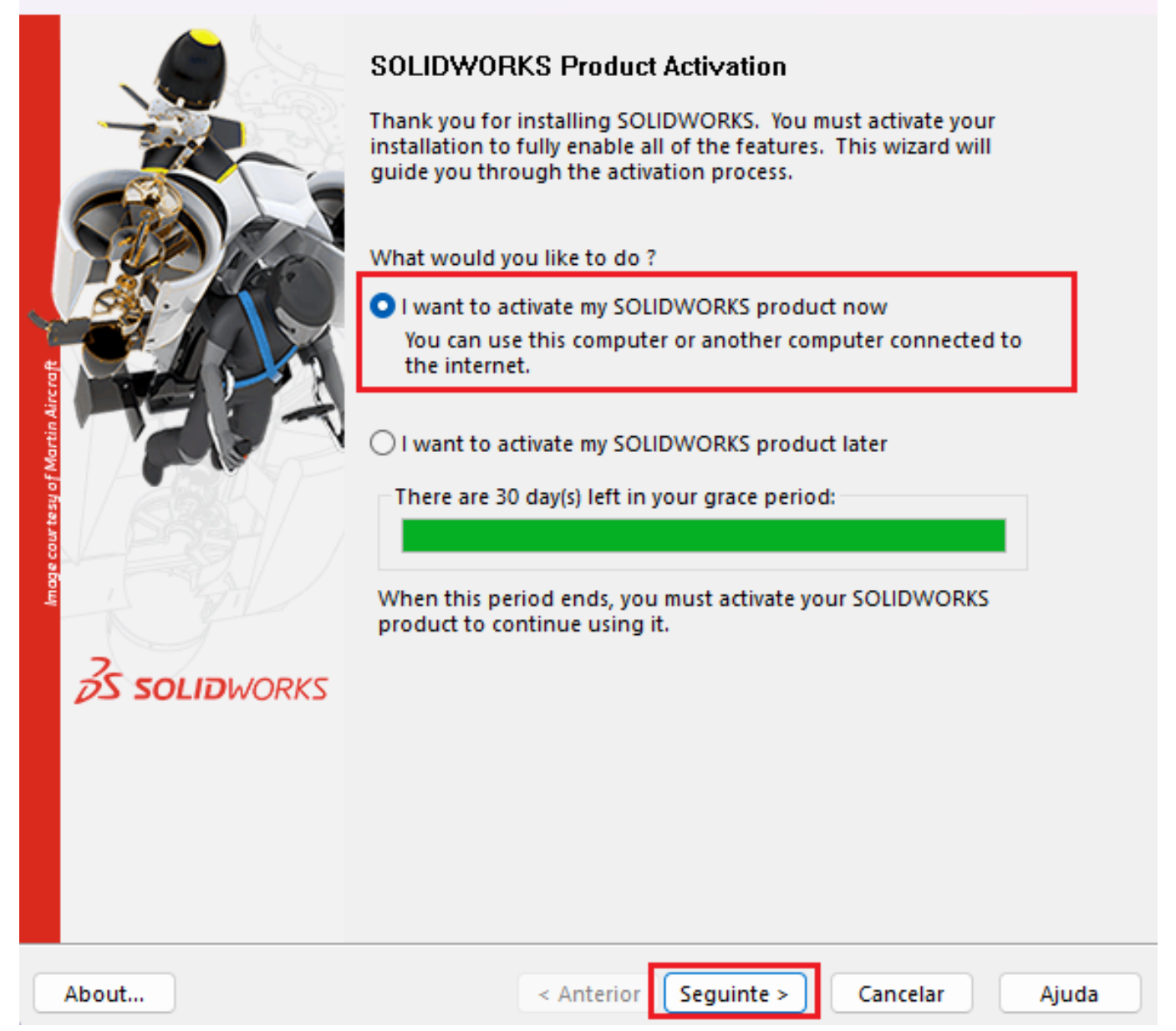

Na janela seguinte deverá selecionar o **SOLIDWORKS**, clicar em "**Select All**", escolher "**Automatically over the Internet**" e coloque o email institucional em "**Contact information**". De seguida clicar em "**Seguinte**":

| SOLIDWORKS Product Activation                                                                                                    | $\times$ |
|----------------------------------------------------------------------------------------------------|----------|
| Activate/Deactivate Your SOLIDWORKS Product                                                                                                    |          |
| To activate your SOLIDWORKS product you must request a license key from SOLIDWORKS.<br>The Activation Wizard will help you collect the information necessary to activate your<br>product. |          |
| Product: SOLIDWORKS<br>Select All<br>Deselect All                                                                                                    |          |
| How would you like to activate?                                                                                                    |          |
| Automatically over the Internet (recommended)                                                                                                    |          |
|                                                                                                    |          |
| Contact Information (Required):                                                                                                    |          |
| E-mail: xxxxxxxx@isep.ipp.pt Colocar o e-mail institucioanal                                                                                                    |          |
| We respect your privacy. To learn about how DS SolidWorks Corporation protects your privacy, please review our <u>Privacy Policy</u> .                                                    |          |
| About < Anterior Seguinte > Cancelar Ajud                                                                                                    | a        |

Por fim poderá visualizar o resultado da ativação conforme a janela seguinte e de seguida clicar em "*Concluir*":

## SOLIDWORKS Product Activation

| Activation/Reactivation Succeede           | d.           |               |         |
|--------------------------------------------|--------------|---------------|---------|
| Licenses:                                  |              |               |         |
| Product                                    | Expires      |               |         |
| SOLIDWORKS Premium                         | 7-31-2026    |               |         |
| SOLIDWORKS CAM Professional                | 7-31-2026    |               |         |
| SOLIDWORKS Composer Professional           | 7-31-2026    |               |         |
| SOLIDWORKS Electrical Professional         | 7-31-2026    |               |         |
| SOLIDWORKS Flow Simulation                 | 7-31-2026    |               |         |
| HVAC Module for SOLIDWORKS Flow Simulation | 7-31-2026    |               |         |
| SOLIDWORKS MBD Standard                    | 7-31-2026    |               |         |
| SOLIDWORKS Plastics Premium                | 7-31-2026    |               |         |
| SOLIDWORKS Simulation Premium              | 7-31-2026    |               |         |
| SOLIDWORKS Visualize Professional          | 7 31 2026    |               |         |
|                                            |              |               | Refresh |
|                                            |              |               |         |
|                                            |              |               |         |
|                                            |              |               |         |
|                                            |              |               |         |
|                                            |              |               |         |
|                                            |              |               |         |
|                                            |              |               |         |
| About < Ar                                 | nterior Conc | luir Cancelar | Ajuda   |

Depois de concluir a ativação do SOLIDWORKS e carregar o programa pela primeira vez irá aparecer a janela do **SOLIDWORKS License Agreement** que deverá aceitar:

 $\times$ 

#### SOLIDWORKS License Agreement

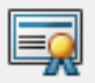

Accept the terms in the license agreement.

Being authorized to do so, I confirm that (i) I have reviewed and I accept the relevant license agreement applicable to the receipt and use of the DS Offering, made available to me prior to the ordering thereof, with the Transaction Document and at <a href="https://www.solidworks.com/3dsclosaela">https://www.solidworks.com/3dsclosaela</a>, and the documents referenced in it, including the OST and the support terms, <u>OR</u> (ii) as I am unable to access or view the foregoing web page or I elect not to, I have requested and obtained from Dassault Systèmes or from my distributor a hard copy of the applicable license agreement, the terms of which I have reviewed and do hereby accept.

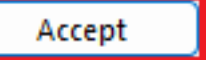

Do Not Accept

Poderá aparecer a janela para escolher as Unidades e Dimensões Standard conforme a imagem seguinte:

| elect the initial :<br>Units: | settings for the de | fault templates: |
|-------------------------------|---------------------|------------------|
| MMGS (millin                  | neter, gram, secon  | d, ~             |
| Dimension sta                 | ndard:              |                  |
|                               |                     |                  |
| ISO                           |                     | ~                |

O Solidworks está agora instalado:

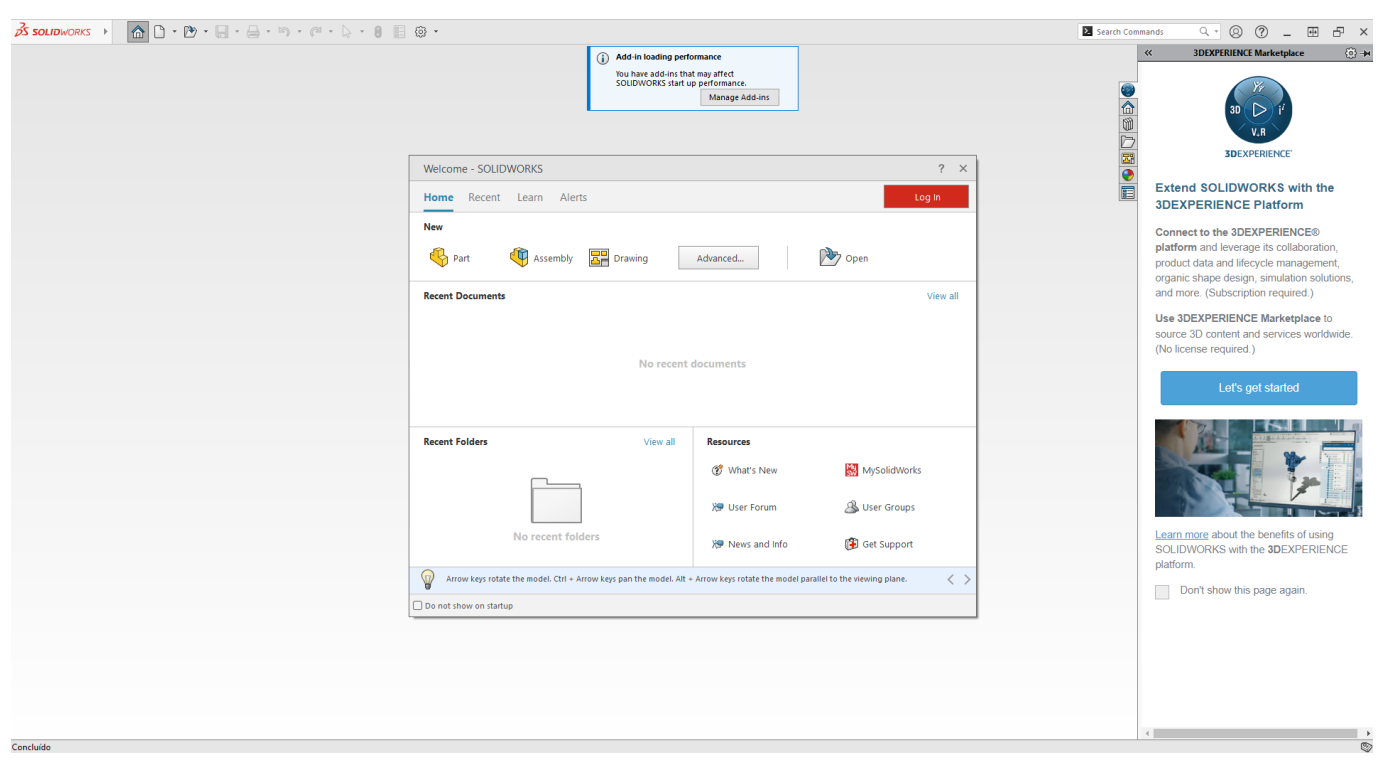

ID de solução Único: #1041 Autor: VASCO GRAÇA Atualização mais recente: 2025-01-29 10:19

Página 19/19

(c) 2025 Serviços de Sistemas Informáticos <helpdesk@isep.ipp.pt> | 2025-04-04 23:12

 $\label{eq:url:https://faqs.isep.ipp.pt/index.php?action=faq\&cat=9\&id=42\&artlang=pt$